# インターネットセミナー視聴方法

(1)かいぎんビジネス倶楽部HPからユーザー名[会員ID] パスワードを入力しログイン

|                                                         | 0.                           |                 |               |                 |                   |  |
|---------------------------------------------------------|------------------------------|-----------------|---------------|-----------------|-------------------|--|
| × S → PhishWall (すりイルス対策の強化 Q サイトの安全診住                  | デ 🛃 プロキシ使用(https://www.kaigi | n-biz-club.jp)  |               |                 |                   |  |
| 🚖 ▶ おすすめサイト ▼ 🙋 英首相顧問「外出禁… 🔻                            |                              |                 |               |                 | _                 |  |
| KAIGIN BUSINESS CL                                      | U B                          |                 |               |                 | ^                 |  |
| かいぎんビジネス傷                                               | 樂部                           |                 |               | ログイン            |                   |  |
| かいぎんビジネス倶楽部とは?                                          |                              | 会員の方は「会員ロ       | ]グイン] よりE     | コグインしてくだる       | <u>き</u> い。       |  |
| ◇ 入会案内 ◇ 最新情報                                           |                              | 🔗 かいぎんビジネス      | モール           | のお問合わせ          | Т                 |  |
| トップページ > ログイン                                           |                              |                 |               |                 |                   |  |
| ログイン                                                    |                              |                 |               |                 |                   |  |
| ビジネス倶楽部会員の方は下語                                          | このフォームよりロ?                   | グインする事が可能です。    | ,             |                 |                   |  |
|                                                         | ザー名: kbc-staff               |                 |               |                 |                   |  |
|                                                         |                              | •••••           |               |                 |                   |  |
| ☑ ログイン状態を保持                                             |                              |                 |               |                 |                   |  |
| https://www.kaigin-biz-club.jp/setteikanri/wp-login.php |                              | ログイン            |               |                 | ~                 |  |
| 📀 🧭 🌻 🦉                                                 |                              | 4 A 般 🔮 🥏 📀 🖙 🖉 | 🙀 🔮 🖎 🔀 🔕 柳 🖿 | • 📑 Խ 🤝 🔁 🕪 🏴 💡 | 9:41<br>020/05/27 |  |

※ユーザー名・PW は会員登録時に各会員へ割り当てられております。

## (2) 会員専用ページからインターネットセミナーを選択

| A C A https:// | //www.kaigin-biz-club.jp/members/kbc-sta | iff-2/ ♀ ♀ ♀ ♂ @ かい                          | ぎんビジネス倶楽部 ×     |               |                              |
|----------------|------------------------------------------|----------------------------------------------|-----------------|---------------|------------------------------|
| × S- PhishWall | す ク イルス対策の強化 く サイトの安全診断                  | 💦 プロキシ使用 ( https://www.kaigin-biz-club.jp )  |                 |               |                              |
| 🍰 🕞 おすすめサイト    | ▼ 🧧 英首相顧問「外出禁… ▼                         |                                              |                 |               |                              |
| 🕥 🚳 沖縄海邦       | 銀行の企業支援サービス かいぎんビジ<br>KAIGIN BUSINESS C  | ねス倶楽部 🖌 カスタマイズ 🚭 10 👎 0<br>L U B             | ╋ 新規 ログアウト      | こんにちは、かいぎんビジュ | ネス倶楽部事務局さん 🚾 🍳               |
| 1              | かいぎんビジネス                                 | 具楽部                                          |                 | ログアウト         |                              |
| か              | いぎんビジネス倶楽部とは                             | かいぎんビジネ                                      | ス倶楽部事務局様 こ      | 「利用ありがとうございま  | ġ.                           |
| 6              | 入会案内 🔗 最新情報                              | 日本 「日本 日本 日本 日本 日本 日本 日本 日本 日本 日本 日本 日本 日本 日 | んビジネスモール        | ◇お問合わせ        |                              |
| FA             | Xサービス » DVDレン                            | タル » ビジネフ 但率部相談室                             | » ビジネスマッ        | ・チング掲示板 »     |                              |
| - (1)          | ンターネットセミナー »                             | クリックします。                                     |                 |               |                              |
| トッ             | リブページ、かいきんビジネス個                          | 具楽部事務局                                       |                 |               |                              |
|                | かいぎんビジネス倶                                | 楽部事務局                                        |                 |               |                              |
|                | アクティブ                                    | `: 1秒前                                       |                 |               |                              |
| í              | なれていていたい。<br>かいぎんビジネス倶楽部<br>区IHS mmmz    |                                              |                 |               |                              |
|                | プロフィール グループ (                            | ) フォーラム 設定                                   |                 |               |                              |
|                | 表示 編集 プロフィール写真を変更                        |                                              |                 |               |                              |
| E              | Base                                     |                                              |                 |               |                              |
|                | 会社名                                      | かいぎんビジネス倶楽部事務局                               |                 |               |                              |
| 📀 🤇            | o 🚞 🔯 💶                                  |                                              | ● A般警察 ? сарь 5 | 🚾 🕾 % 🖄 🧆 🖷 📑 | Խ 🐺 🛱 🌗 🏴 9:45<br>2020/05/27 |

#### (3)利用規約を確認の上、ログインします。

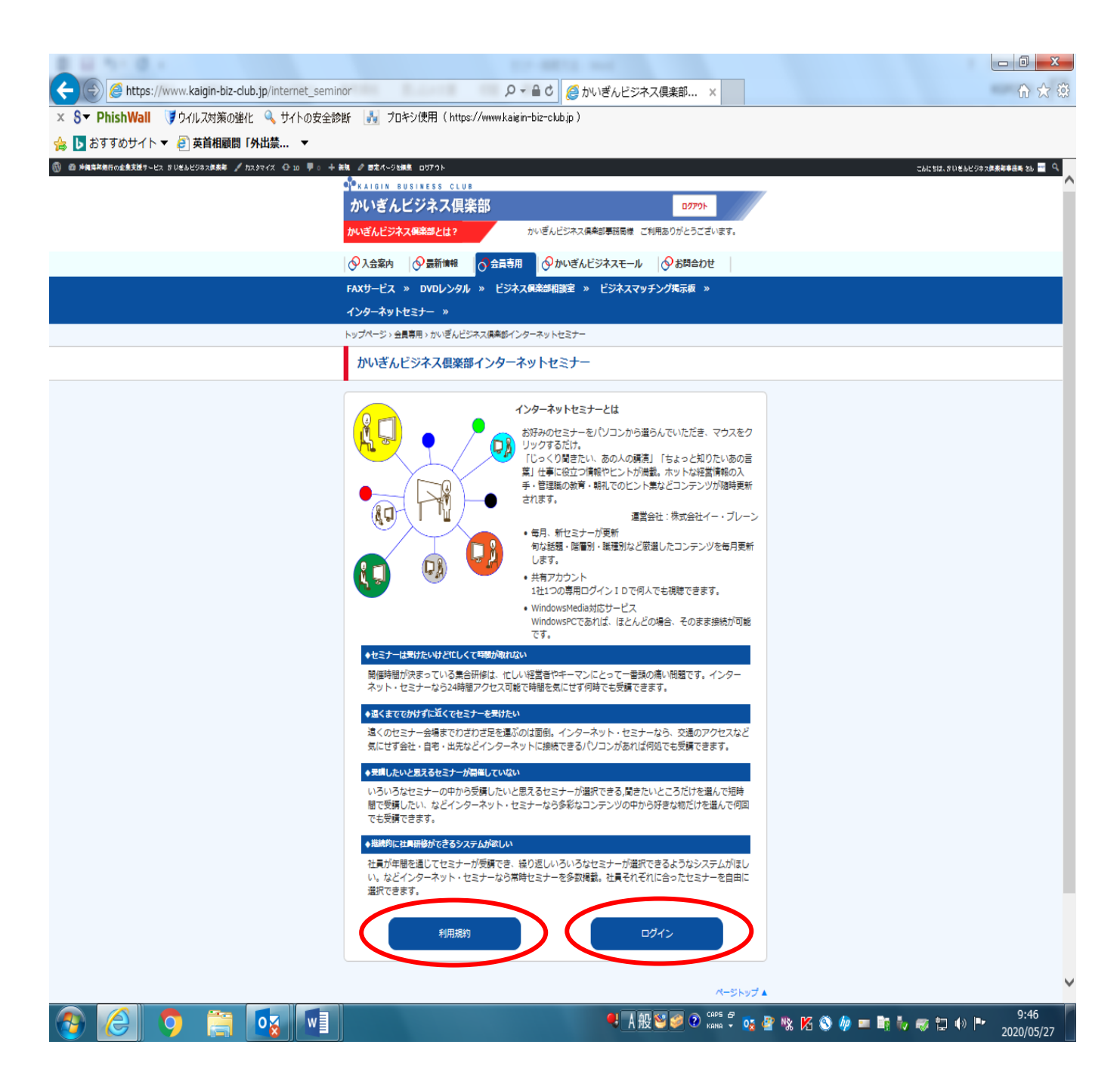

### (4)利用規約画面

| E STATES                                              | to della sed                                                                                                    |                              |
|-------------------------------------------------------|----------------------------------------------------------------------------------------------------|------------------------------|
| A ttps://www.kaigin-biz-club.jp/internet_semir        | or/seminor_terms  ♀ ● C  @ インターネットセミナー ×                                                                                                   | ☆ ☆ 総                        |
| × Sマ PhishWall ブウイルス対策の強化 Q サイトの安全診                   | 断 🛃 プロキシ使用(https://www.kaigin-biz-club.jp)                                                                                                 |                              |
| 👍 🕨 おすすめサイト ▼ 🧧 英首相顧問「外出禁 🔻                           |                                                                                                    |                              |
| ③ ◎ 沖縄海洋集行の企業支援サービス かいぜんビジネス株美年 ✓ カスタマイズ ④ 10 早 0 牛 i | RA ● 歴史ページを接触 ロガアウト                                                                                                    | こんにちは、かいぎんビジネス使素を事務局 さん 🔤 🔍  |
|                                                       | KAIGIN BUSINESS CLUB                                                                                                    | ^                            |
|                                                       | かいぎんビジネス倶楽部                                                                                                    |                              |
|                                                       | かいざんビジネス保険部とは? かいざんビジネス保険部準務局様 ご利用ありがとうございます。                                                                                              |                              |
|                                                       | ◇ 入会案内 ◇ 最新情報 ◇ 会員専用 ◇ かいぎんビジネスモール ◇ お問合わせ                                                                                                 |                              |
|                                                       | FAXサービス » DVDレンタル » ビジネス領楽部相談室 » ビジネスマッチング掲示板 »                                                                                            |                              |
|                                                       | インターネットセミナー »                                                                                                    |                              |
|                                                       | トップページ > 会員専用 > かいぎんビジネス倶楽部インターネットセミナー                                                                                                    |                              |
|                                                       | 非公開: インターネットセミナー利用規約                                                                                                    |                              |
|                                                       |                                                                                                    |                              |
|                                                       | ■1条 (目的)<br>本規約は、かいぎんビジネス倶楽部(以下「甲」といいます。)のサイトを通じて株式会社イー・ブレーン(以                                                                             |                              |
|                                                       | 下「乙」といいます。) がインターネット上で提供するセミナー配信サービス(以下「本サービス」といいま<br>す。) を甲の会員(以下、「利用者」といいます。) が利用する場合の一切の行為に適用されます。                                      |                              |
|                                                       | 第2条 (利用対象者)                                                                                                    |                              |
|                                                       | <ol> <li>本サービスの利用者は甲の会員とします。</li> <li>利用者は、本サービスを利用した時点で、本規約の内容を承諾しているものとみなします。</li> </ol>                                                 |                              |
|                                                       | <ol> <li>利用者は、甲の会員組織を退会した場合は、本サービスの利用資格を失うものとします。</li> </ol>                                                                               |                              |
|                                                       | 第3条(提供サービス)<br>1. 乙は甲との提携に基づき、利用者に対しインターネットを通じて各種セミナー、講演会を視聴するサービス                                                                         |                              |
|                                                       | を提供します。<br>2 この提供するサービスの内容についてけるが責任を負い、用け一切の責任を負わたいたのとします。                                                                                 |                              |
|                                                       | 第4条(サービスの利用料)                                                                                                    |                              |
|                                                       | 本サービスの利用科は無科とします。<br>第5条 (サービス利用)                                                                                                    |                              |
|                                                       | 本サービスは、甲のサイトからインターネット・セミナーのポータルサイトに進むことにより利用が可能となり<br>ます。                                                                                  |                              |
|                                                       | 第6条 (アカウントの管理)<br>1 利用券付 オサービスで利用するマカウントの使用及び管理について一切の責任を負うたのとします                                                                          |                              |
|                                                       | <ol> <li>ネリービスで提供するアカウントを営業目的で利用する事や従業員以外の第三者に貸与することはできませ</li> </ol>                                                                       |                              |
|                                                       | へ。<br>3. 本サービスで提供するアカウントをご契約会社内(事業所内)において複数で使用することは制限しており<br>ませんが、外部へ満えいすることのないよう簡重に管理願います。                                                |                              |
|                                                       | 第7条 (二次利用、無断複写等の禁止)                                                                                                    |                              |
|                                                       | <ol> <li>イカボ目は、キシーことで記得するコンテンジを使用して時代による第日が時間値やの一へ代用を打したことは<br/>来見てん。</li> <li>本サービスで配信するコンテンジを無断で描写、複製、転載、源布、上映による集合研修の開催等を行うこ</li> </ol> |                              |
|                                                       | とを禁止します。<br>第8条 (免責)                                                                                                    |                              |
|                                                       | 本サービスを利用したウェブの閲覧や情報収集は、利用者ご自身の責任において行っていただくようお願いいた                                                                                         |                              |
|                                                       | します。 本リービス (提供するコンテンダ(リング元の情報も含む)の正確性・安当任・通法性等に しいては福<br>心の注意を払っておりますが、その保証をするものではありません。掲載内容に基づく解釈、契約等は必ず事前                                |                              |
|                                                       | にご自身の責任に基づいてご確認のうえお願いいたします。また、本サービス掲載の情報、またはウェブサイト<br>のリンク先の利用によって、第三者に何らかの損害が発生したとしても、その損害については一切の責任を負い                                   |                              |
|                                                       | ません。<br>第 9 条 (損害賠償)                                                                                                    |                              |
|                                                       | <ol> <li>利用者は、本サービスの利用により甲、乙、または第三者に対して損害を与えた場合、自己の責任と費用負担をもって損害を設備するものとします。</li> <li>利用者がつまたは第二者に損害を与えた場合、甲は一切の責任を負いません。</li> </ol>       |                              |
|                                                       | 第10条 (設備等)                                                                                                    |                              |
|                                                       | 利用書は、本サービスを利用するために必要な通信機器、ソフトウェア、その他これらに付随して必要となる全<br>ての設備を自己の費用と責任において準備し、本サービスが利用可能な状態に置くものとします。また、自己の                                   | ×                            |
|                                                       | ● A 般 警 Ø ② Cops 5 页。                                                                                                    | 😤 🕸 🗭 🍏 💼 📑 🧤 🥽 🗂 🚯 📭 🔤 9:47 |
|                                                       |                                                                                                    | 2020/05/27                   |

- (5) インターネットセミナーログイン画面
  - セミナーログインボタンをクリックします。

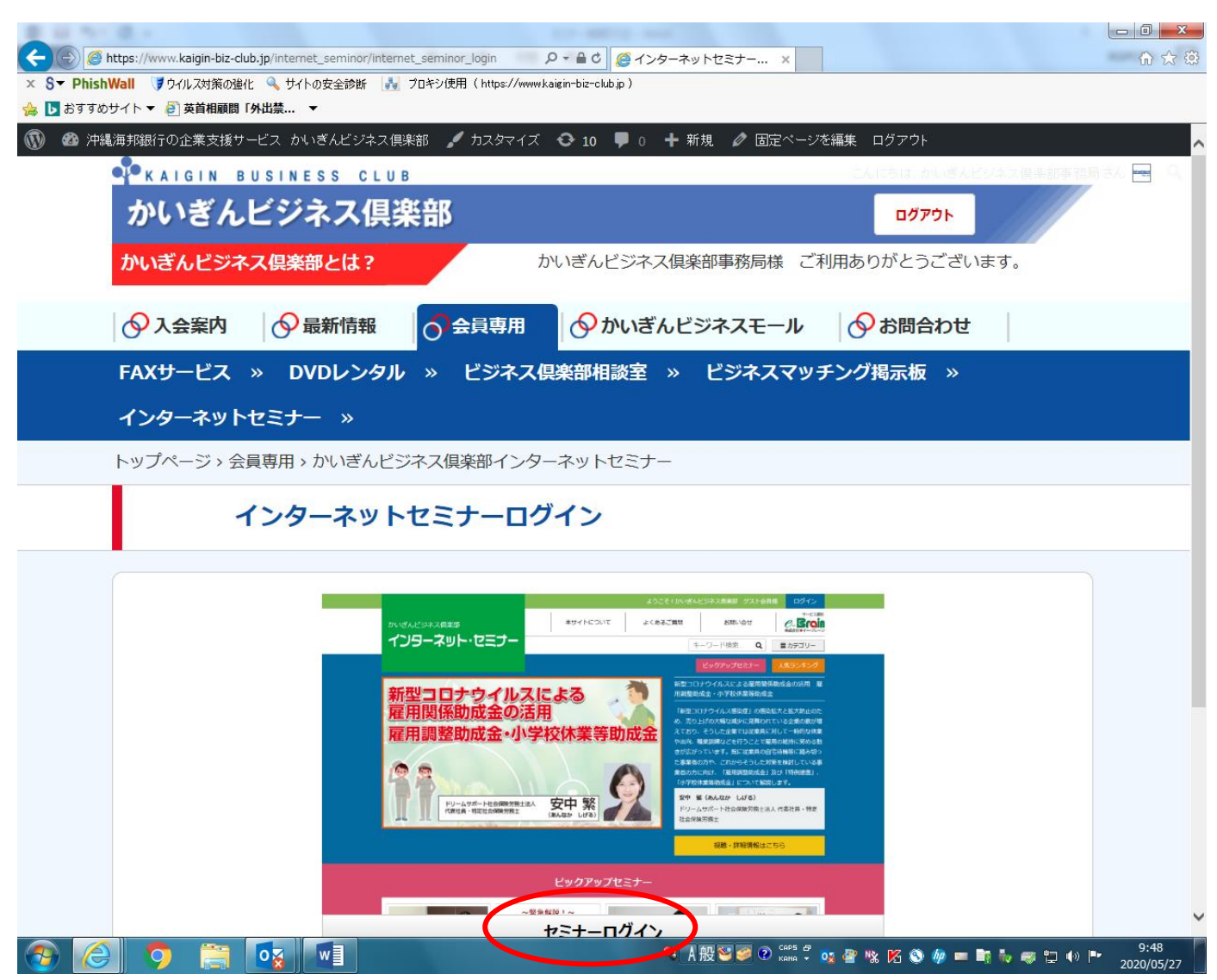

・表題は現在、非公開となっておりますが、6/1より公開となります。

#### (6)かいぎんビジネス倶楽部専用画面【カテゴリーごとに検索が可能】

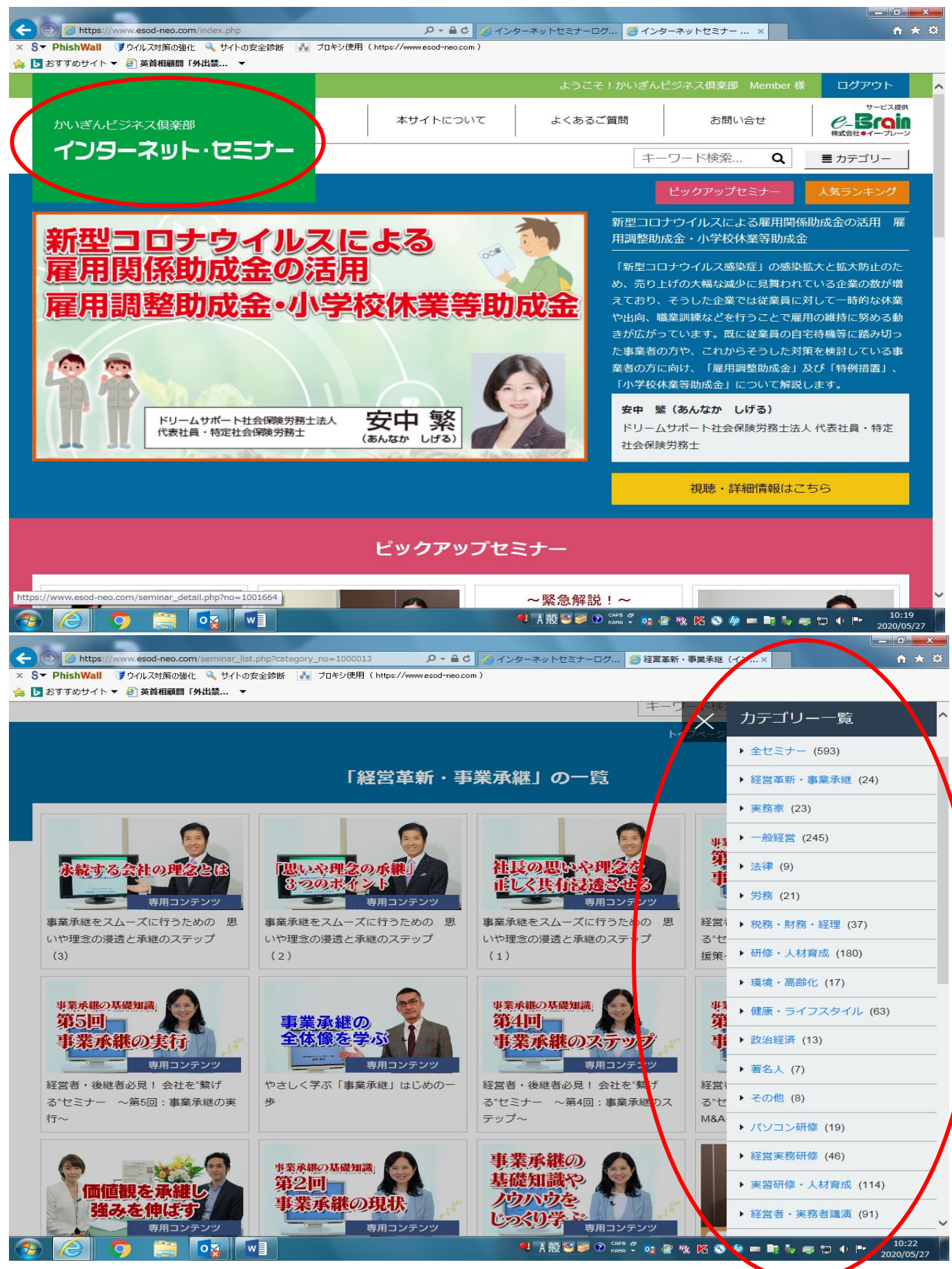